## How to Allow Pop-ups from NWEA Map

When you click on a NWEA Map link, you may get a screen like this:

| nwea |                                                                                                    |  |
|------|----------------------------------------------------------------------------------------------------|--|
|      | Oops! Where's my test window?                                                                      |  |
|      | Either a pop-up blocker blocked it, the test window was                                            |  |
|      | moved or minimized, or the test window opened and<br>was accidentally closed.                      |  |
|      | Here's what you can do to fix it.                                                                  |  |
|      | Reason 1: A pop-up blocker is blocking the test window.                                            |  |
| 601  | Solution: Ask your teacher to help you turn off the pop-up blocker<br>and reload your test window. |  |
| ais  | Reason 2: The test window was moved or minimized.                                                  |  |
| 150  | Solution: Ask your teacher to help you find the test window or<br>maximize the test window again.  |  |
| 1 al | Reason 3: The test window actually did open, but it was                                            |  |
|      | accidentally closed.<br>Solution: Refresh or close the browser window and try re-launching         |  |
| 0    | your test.                                                                                         |  |
|      | How To: Disable Pop-Up Blocking                                                                    |  |
|      | Student Login                                                                                      |  |
| 0    |                                                                                                    |  |
| 13   |                                                                                                    |  |

When Chrome blocks a pop-up from a website, it displays an icon with a red X in the corner of the Omnibox (web browser address bar).

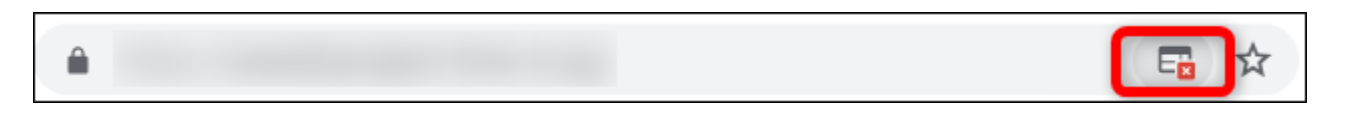

To see pop-ups from this website, click on the icon with the red X to see site-specific options, select "Always Allow Pop-ups and Redirects from https://test.mapnwea.org" and then click "Done."

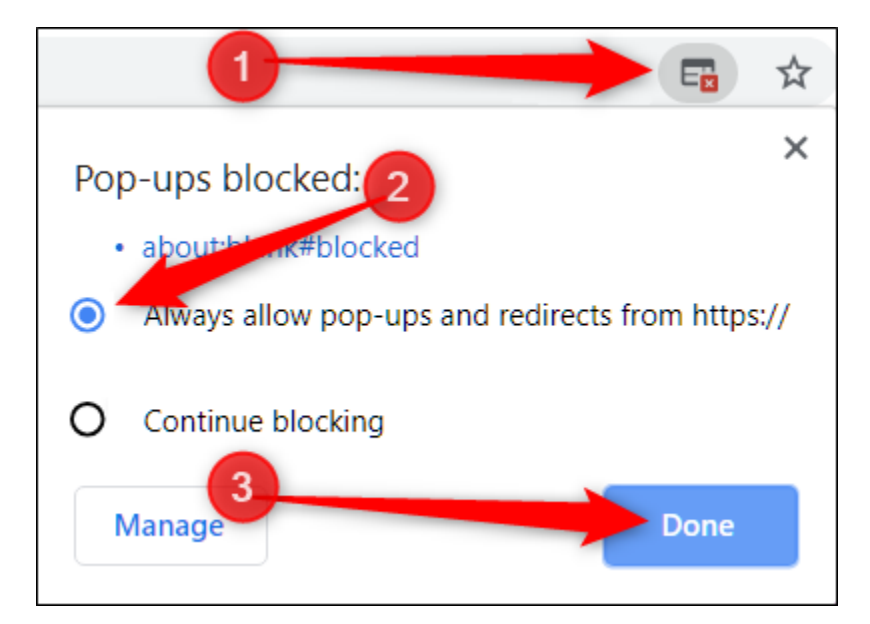

After you click "Done," refresh the page to save your choice and see any intended pop-ups on this website.